# Работа со графикони

Графиконите преставуваат начин на визуализирање на податоците, при што се овозможува подобар приказ на истите и добивање на информации кои инаку би се добиле потешко доколку се употребат табеларни податоци.

#### Креирање на графикон

Графиконите се креираат преку Charts делот во Insert јазичето од Ribbon-от.

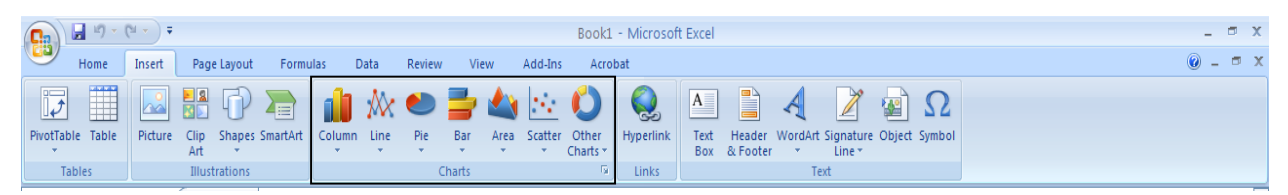

Постојат повеќе типови на графикони кои се поделени соодветно во групи: column, line, pie, bar, area, scatter и др.

За да додадеме графикон, потребно е да ги селектираме податоците кои сакаме да ги исцртаме и да одбереме тип на графикон.

**Пример.** Доколку сакаме да креираме 2D bar графикон, треба да ги селектираме податоците и да го одбереме bar графиконот.

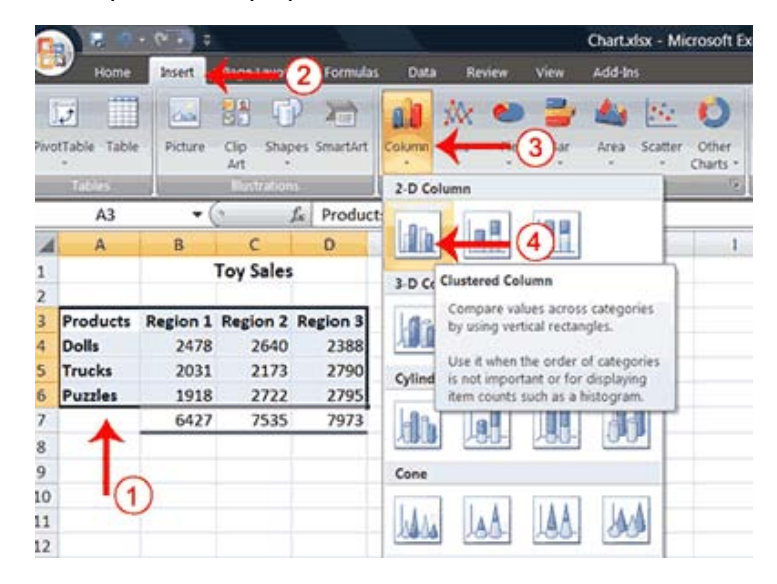

Кога имаме селектирано некој графикон се појавуваат дополнителни јазичиња во Ribbonот кои ни овозможуваат да го менуваме дизајнот, поставеноста и форматирањето на графиконот.

| Book1 - Microsoft Exe                         |         |           |                          |                           |        | ft Excel | Excel Chart Tools |      |        |           |          |          |          |             |                                        |   |   | - 0 | x |       |                      |
|-----------------------------------------------|---------|-----------|--------------------------|---------------------------|--------|----------|-------------------|------|--------|-----------|----------|----------|----------|-------------|----------------------------------------|---|---|-----|---|-------|----------------------|
|                                               | Home    | Insert    | Page                     | Layout                    | Formul | as Dat   | a Review          | View | Add-In | s Acrobat | t Desi   | gn Layo  | ut Forma | t           |                                        |   |   |     |   | 0 - 1 | ۶ x                  |
| Change Save As<br>Chart Type Template<br>Type |         |           | witch<br>/Column<br>Data | Select<br>n Data<br>a Cha |        |          | outs              |      | n h    | h d       |          |          |          | hart Styles | lan ala ba ala ba ala ba ala<br>tsiyes |   |   |     |   |       | ove<br>hart<br>ation |
|                                               | Chart 1 | 1 -       | . (                      | f <sub>x</sub>            |        |          |                   |      |        |           |          |          |          |             |                                        |   |   |     |   |       | ×                    |
|                                               | Α       | В         | С                        | D                         | E      | F        | G                 | Н    | 1      | J         | K        | L        | М        | N           | 0                                      | Р | Q | R   | S | Т     |                      |
| 1                                             |         |           |                          |                           |        |          |                   |      |        |           |          |          |          |             |                                        |   |   |     |   |       | -11                  |
| 2                                             |         |           |                          |                           | 6      |          |                   |      |        |           |          |          |          |             |                                        |   |   |     |   |       | -11                  |
| 3                                             |         | продукт   | скопје                   | охрид                     | битола |          |                   |      |        |           |          |          |          |             |                                        |   |   |     |   |       | -11                  |
| 4                                             |         | hairton   | 23                       | 22                        | 62     |          |                   |      |        |           |          |          |          |             |                                        |   |   |     |   |       | -11                  |
| 5                                             |         | монитор   | 32                       | 44                        | 20     |          |                   | 87   |        |           |          |          |          |             |                                        |   |   |     |   |       | -11                  |
| 7                                             |         | тастатура | ,                        | 15                        | 23     |          |                   | ſ    |        |           | Chart    | Title    |          |             |                                        |   |   |     |   |       | -11                  |
| 8                                             |         |           |                          |                           |        |          |                   |      |        |           | Chart    | nue      |          | -           |                                        |   |   |     |   |       | -11                  |
| 9                                             |         |           |                          |                           |        |          |                   |      |        | лап тог   | 1 в мони | тор таст | гатура   |             |                                        |   |   |     |   |       | -11                  |
| 10                                            |         |           |                          |                           |        |          |                   |      |        |           |          |          |          | -           |                                        |   |   |     |   |       | -11                  |
| 11                                            |         |           |                          |                           |        |          |                   |      |        |           |          |          | 64 62    |             |                                        |   |   |     |   |       |                      |
| 12                                            |         |           |                          |                           |        |          |                   |      |        | 32        | 44       |          |          | 29          |                                        |   |   |     |   |       |                      |
| 13                                            |         |           |                          |                           |        |          |                   |      | 23     | 9         | 22       | 19       |          |             |                                        |   |   |     |   |       |                      |
| 14                                            |         |           |                          |                           |        |          |                   |      |        |           |          |          |          |             |                                        |   |   |     |   |       |                      |
| 15                                            |         |           |                          |                           |        |          |                   |      | C.K.   | onie      | oxpi     |          | битола   |             |                                        |   |   |     |   |       |                      |
| 16                                            |         |           |                          |                           |        |          |                   |      | Ch.    | onje      | 0 Apr    | ·ν.Α     | ownowia  |             |                                        |   |   |     |   |       |                      |
| 17                                            |         |           |                          |                           |        |          |                   | (3)  |        |           |          |          |          |             |                                        |   |   |     |   |       |                      |
| 18                                            |         |           |                          |                           |        |          |                   |      |        |           |          |          |          |             |                                        |   |   |     |   |       | =                    |

## Design

Во ова јазиче (таб) можеме:

- Да го смените типот на графиконот,
- Да ги смениме местата на редовите со колоните и обратно,
- Да го промениме дизајнот,
- Да го смениме местото на прикажување на графиконот.

**Пример.** Веќе креираниот графикон можеме да го промениме во некој друг тип. Преку копчето Change Type во Design делот, може да се менува типот на графиконот.

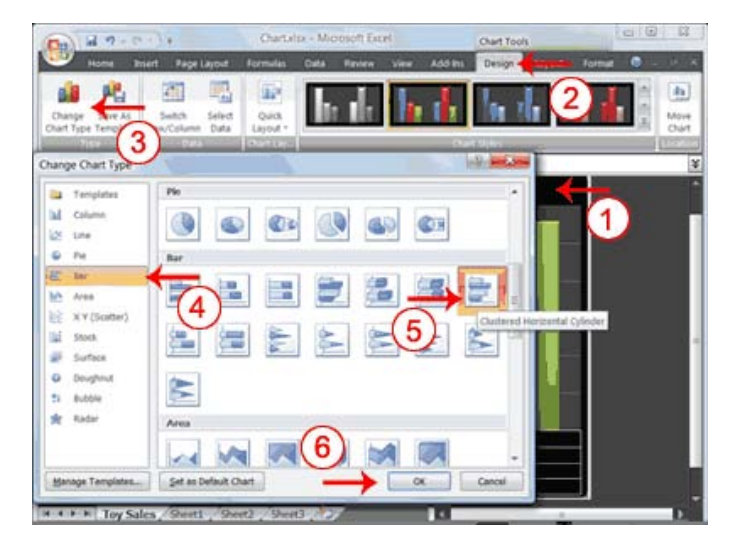

**Пример.** На сликата е прикажано менување на поставеноста на елементите од графиконот.

| <b>C</b>                                                                                                    | • •                 |             | Book1 - Microsoft Excel |      |        |      |               |        | Chart Tools _ 🗇 |         |          |            |                               |   |   |   |   | 5 X          |      |
|----------------------------------------------------------------------------------------------------|---------------------|-------------|-------------------------|------|--------|------|---------------|--------|-----------------|---------|----------|------------|-------------------------------|---|---|---|---|--------------|------|
| Home 1                                                                                                    | nsert Page          | Layout      | Formulas                | Data | Review | View | Add-Ins       | Acroba | t Desig         | n Layou | t Format |            |                               |   |   |   |   | <b>@</b> - f | e x  |
| Charge Save As<br>Chart Type Template<br>Other 1 Chart 1 Chart 1 Cha |                     |             |                         |      |        |      | ılı (         | h, i   |                 | d.      | Ch       | art Styles | lan ala lan ala lan ala sites |   |   |   |   |              |      |
| A 1                                                                                                    | C C                 | D           |                         |      | Layout | 5 H  | 1             | J      | K               | L       | Μ        | N          | 0                             | Р | Q | R | S | Т            |      |
| 3 про/<br>4 лап                                                                                                    | укт скопје<br>оп 23 | охрид<br>22 |                         |      |        |      |               |        |                 |         |          |            |                               |   |   |   |   |              |      |
| 5 мон                                                                                                    | тор 32              | 44          |                         |      |        | (11  |               |        |                 |         |          |            |                               |   |   |   |   |              |      |
| 6 Tacta                                                                                                    | тура 9              | 19          | 29                      |      |        |      |               |        | ~               |         |          | T          |                               |   |   |   |   |              | -11  |
| 2                                                                                                    |                     |             |                         |      |        |      |               |        | Chart           | itie    |          | -          |                               |   |   |   |   |              |      |
| 9                                                                                                    |                     |             |                         |      |        |      | 80 -          |        |                 |         |          |            |                               |   |   |   |   |              | -11  |
| 10                                                                                                    |                     |             |                         |      |        |      | ·월 60 -       |        |                 |         |          |            |                               |   |   |   |   |              |      |
| 11                                                                                                    |                     |             |                         |      |        | 1    | H 40 -        | _      |                 |         | лап      | топ        |                               |   |   |   |   |              |      |
| 12                                                                                                    |                     |             |                         |      |        | i    | <b>2</b> 20 - |        |                 |         | — пон    | итор       |                               |   |   |   |   |              |      |
| 13                                                                                                    |                     |             |                         |      |        |      | 0 1           |        |                 |         | = таст   | атура      |                               |   |   |   |   |              | - 11 |
| 14                                                                                                    |                     |             |                         |      |        |      |               | скопје | охрид           | битола  |          |            |                               |   |   |   |   |              |      |
| 15                                                                                                    |                     |             |                         |      |        | _    |               |        | Axis Title      |         |          | -          |                               |   |   |   |   |              | _    |
| 10                                                                                                    |                     |             |                         |      |        |      |               |        |                 |         |          |            |                               |   |   |   |   |              | -11  |

**Пример.** Доколку сакаме да ги смениме податоците кои се визуализираат, можеме да ги смениме редовите со колоните преку копчето Switch Row/Column кое се наоѓа во Data групата од Design табот.

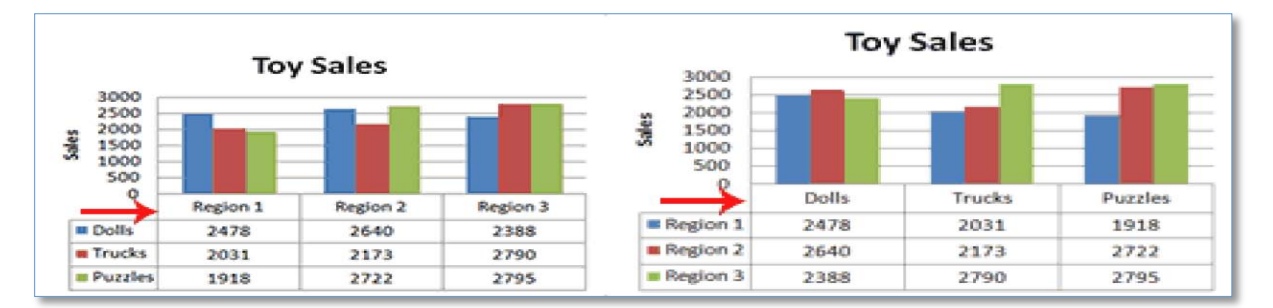

**Пример.** Графиконите имаат стилови кои може да се применат. За да ги примениме стиловите треба да селектираме некој од стиловите во Chart Styles.

| 00 a 7- 0                            | ).                  | Chartxisx                | - Microsoft Ex | cel         | Chart        | Tools  | ~     |                        |
|--------------------------------------|---------------------|--------------------------|----------------|-------------|--------------|--------|-------|------------------------|
| Home Insi                            | ert Page Layout     | Formulas (               | Jata Review    | View A      | dd-Ins Des   | ign. 🔶 | -(2)  | 0 - 0                  |
| Change Save As<br>hart Type Template | Switch Select       | Quick<br>Layout *        | h de           | 6           |              | d      | ı İ   | n (h)<br>Move<br>Chart |
| Chart 1                              | + (s 1              | Contractor of Contractor |                |             | Clart system |        |       | (3)                    |
| A A                                  | С                   | D E                      | F              | G           | н            | 4      | J     | K L                    |
| 1<br>2<br>3<br>3000                  | Toy                 | Sales                    |                | ← (         | 1            |        |       |                        |
| 2500<br>2000<br>5 39 1500<br>7 500   |                     |                          | ſ              |             |              |        |       |                        |
| 9 0                                  | Dolls               | Trucks                   | Puzzles        | 1           |              |        |       |                        |
| IO Region 1                          | 2478                | 2031                     | 1918           |             |              |        |       |                        |
| Region 2                             | 2640                | 2173                     | 2722           |             |              |        |       |                        |
| Region 3                             | 2388                | 2790                     | 2795           |             |              |        |       |                        |
|                                      |                     |                          |                |             |              |        |       |                        |
|                                      | Chi                 | rt.xlsx - Microsoft Exe  | el             | Chart Tools |              | 00     | -     |                        |
| Home Insert 1                        | Page Laytut Formula | s Data Revew             | Vew Add In     | Design La   | jout Format  | 0      | A.    |                        |
| ի հ                                  | di bu               | h h h                    |                | h h         | h de         | h h    | Î     |                        |
| իսի ի                                | di ha               | հհոհ                     | h di           | հտե         | հտե          | h di   |       |                        |
| հհե                                  | di ba               | h h h                    | h h            | h di        | h h          | h h    |       |                        |
| <b>b</b> d <b>b</b>                  | di ka               | l h d                    | h di           | h di        | h d          | h di   |       |                        |
| հհհ                                  | h h                 | h h d                    | h              | la da       | h da         | h h    |       |                        |
| la da la                             | h+-(                | 4                        | հրդե           | h di        | h di         | հ      |       |                        |
|                                      | 50/e 42 6 8 4 0     | 1111                     |                |             |              |        | TTT . |                        |

**<u>Пример.</u>** Поставувањето на графиконот во нов работен лист се врши преку копчето Move Chart од Design јазичето. Притоа треба да се одбере каде да се копира графоконот.

| Choose where yo | • • New sheet: | Toy Sales |
|-----------------|----------------|-----------|
|                 | O Qbject in:   | Sheet1    |
|                 |                | OK Cancel |

#### Layout

Во ова јазиче можеме да работиме со:

- Ознаките (labels) (наслов на дијаграмот, наслов оските, легендата, итн.),
- Оските,
- Позадинските ефекти, итн.

**Пример.** Поставување на легенда<sup>1</sup>: Chart Tools → Layout → Labels → Legend

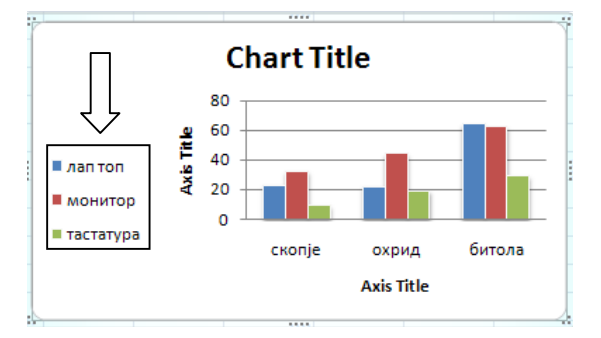

**Пример.** Поставување на ознаки: Chart Tools -> Layout -> Labels -> Data Labels

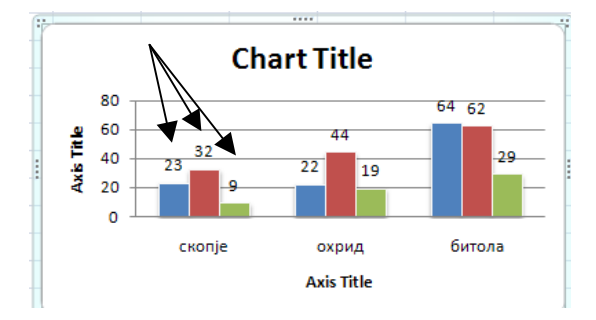

<sup>&</sup>lt;sup>1</sup> Легенда претставува посебен дел на дијаграмот кој дава информации за податоците кои се користат во дијаграмот. Најчесто стои името на податокот и до него бојата која се користи за тој податок.

<u>Пример.</u> Поставување на линии водилки (gridlines): Chart Tools → Layout → Axes → Gridlines

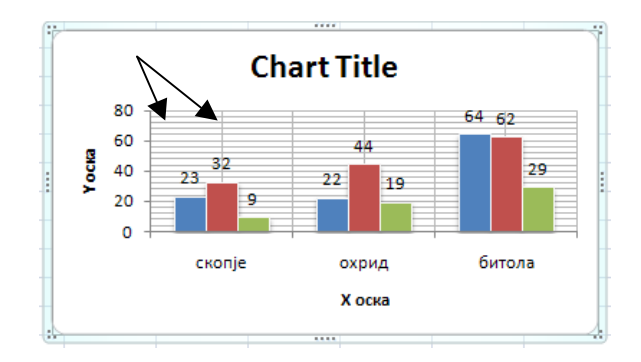

## Format

Во ова јазиче се работи најмногу на финалните ефекти (формат на линија, боја, ефект, големина на дијаграм, итн.).

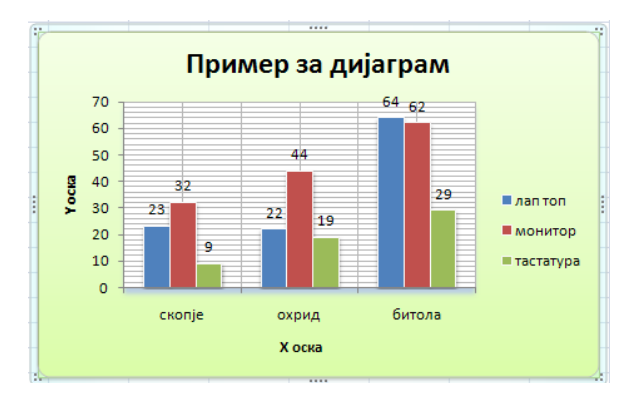

## Филтрирање и сортирање

Филтрирањето и сортирањето се две опции кои исклучително често се користат при работа во Excel.

#### Филтрирање

Филтрирањето наоѓа широка примена кога работиме со повеќе податоци и кога сакаме да ги видиме само оние кои ни се потребни во моментот.

**Пример.** Да претпоставиме дека имаме табела со одреден број студенти и нивните оценки по некој предмет. Притоа, за секоја испитна сесија во табелата имаме колона во која ги внесуваме оценките. Доколку за одедена сесија сакаме да ги видите само оние студенти кои полагале, а не сите студенти, или пак сакаме да ги видиме само студентите кои положиле:

- 1. Кликнуваме на било која ќелија од насловите.
- **2.** Избираме Home  $\rightarrow$  Sort & Filter  $\rightarrow$  Filter, по што филтрирањето е вклучено.
- **3.** Потоа кликнуваме на стрелката која се наоѓа во хедерот од колоната и го избираме филтерот за таа колона.

#### Сортирање

Сортирањето служи за подредување на записите во табелата. Имаме основни сортирања (from A to Z), но имаме и посложени сортирања со повеќе параметри. Сортирањето се врши на следниов начин:

- 1. Се селектира табелата
- 2. Се избира Home → Sort & Filter → Custom Sort, каде може да направиме сотрирања по повеќе критериуми.

**Пример.** Во табелата подолу се прави сортирање на учениците по град, училиште, па име и презиме.

| 0      |                                        | ) • (° • ) ≠                    |                      |              | Book1 -      | Microsoft      | t Excel                      |                            |                            |                    |                            |                            |                                |                    | - 0                | x          |
|--------|----------------------------------------|---------------------------------|----------------------|--------------|--------------|----------------|------------------------------|----------------------------|----------------------------|--------------------|----------------------------|----------------------------|--------------------------------|--------------------|--------------------|------------|
|        | Hom                                    | e Insert Page Layout            | Formulas Data Review | View Acrobat |              |                |                              |                            |                            |                    |                            |                            |                                |                    | - 🕥                | <b>□</b> X |
| Paste  | Cu<br>Ca<br>Ca<br>Ca<br>Ca<br>Chinhona | t<br>py<br>rmat Painter<br>rd □ |                      | Wrap Text    | Center +     | Text<br>\$ ▼ % | •<br>• • • • • • • • • • • • | Condition<br>Formattin     | nal Format<br>g * as Table | Cell<br>• Styles • | Insert De                  | lete Format                | Σ AutoSun<br>Fill ▼<br>Clear ▼ | Sort &<br>Filter * | Find &<br>Select * |            |
|        | Clipboa                                |                                 |                      | Alignment    |              | Numi           | ber ·*                       |                            | Styles                     |                    |                            | ens                        |                                | Ealling            |                    | ×          |
|        |                                        | • Jx AJ                         | ександар паумовски   |              |              | -              | -                            | -                          |                            |                    |                            |                            |                                |                    |                    |            |
| 1      | А                                      | В                               | L.                   | U            |              | E              | F                            | G                          | н                          |                    | J                          | ĸ                          | L                              | IVI                | IN                 | -          |
| 2      |                                        | Marc is produced                | Vuunuuto             | Food         | Тол          | ohou           |                              |                            |                            |                    |                            |                            |                                |                    |                    | _          |
| 2      |                                        | Име и презиме                   | Горѓи Наумов         | Битола       | 075509117    |                |                              |                            |                            |                    |                            |                            |                                |                    |                    |            |
| 1      |                                        | Благојце Билјановски            | Горѓи Наумов         | Битола 0     |              | 550117         |                              |                            |                            |                    |                            |                            |                                |                    |                    |            |
| 5      |                                        | Ларко Ангеловски                | Горги Наумов         | Битола       |              |                |                              |                            |                            |                    |                            |                            |                                |                    |                    |            |
| 6      |                                        | Драган Сиљаноски                | Ѓорѓи Наумов         | Битола       |              | 120661         |                              |                            |                            |                    |                            |                            |                                |                    |                    |            |
| 7      |                                        | Иван Михаилев                   | Ѓорѓи Наумов         | Битола       | Sort         |                |                              |                            |                            |                    |                            |                            | 2 - ×                          |                    |                    |            |
| 8      |                                        | Јован Билевски                  | Ѓорѓи Наумов         | Битола       | ( <u>a</u>   |                |                              |                            |                            |                    |                            |                            |                                |                    |                    |            |
| 9      |                                        | Јордан Симоновски               | Ѓорѓи Наумов         | Битола       | 21 Add       | Level          | K Delete Level               |                            | y Level                    |                    | ptions                     | My o                       | lata has <u>h</u> eade         | rs                 |                    |            |
| 10     |                                        | Љупчо Крстевски                 | Ѓорѓи Наумов         | Битола       | Column       |                |                              | Sort On                    |                            |                    | Order                      |                            |                                |                    |                    |            |
| 11     |                                        | Марко Толевски                  | Ѓорѓи Наумов         | Битола       | Sort by Град |                |                              | <ul> <li>Values</li> </ul> |                            | -                  |                            | <ul> <li>A to Z</li> </ul> |                                |                    |                    |            |
| 12     |                                        | Менче Крстевски                 | Ѓорѓи Наумов         | Битола       | Then by учил |                | e 🔽                          | ▼ Values                   |                            |                    |                            | <ul> <li>A to Z</li> </ul> |                                |                    |                    |            |
| 13     |                                        | Никола Јовановски               | Ѓорѓи Наумов         | Битола       | Then by      | Име и пре      | зиме                         | <ul> <li>Values</li> </ul> |                            |                    | <ul> <li>A to Z</li> </ul> |                            |                                |                    |                    |            |
| 14     |                                        | Огнен Димовски                  | Ѓорѓи Наумов         | Битола       |              |                |                              |                            |                            |                    |                            |                            |                                |                    |                    |            |
| 15     |                                        | Пеце Ивановски                  | Ѓорѓи Наумов         | Битола       |              |                |                              |                            |                            |                    |                            |                            |                                |                    |                    |            |
| 16     |                                        | Пеце Стојановски                | Ѓорѓи Наумов         | Битола       |              |                |                              |                            |                            |                    |                            |                            |                                |                    |                    |            |
| 17     |                                        | Томе Ѓоргиевски                 | Ѓорѓи Наумов         | Битола       |              |                |                              |                            |                            |                    |                            |                            |                                |                    |                    |            |
| 18     |                                        | Моника Костовска                | Јане Сандански       | Битола       |              |                |                              |                            |                            |                    | ſ                          | ОК                         | Cancel                         |                    |                    | _          |
| 19     |                                        | Алмир Адемоски                  | Јован Калаузи        | Битола       |              | _              |                              |                            |                            |                    |                            |                            |                                |                    |                    | _          |
| 20     |                                        | АлексадарПетрески               | Јосип Броз Тито      | Битола       | 070          | 982505         |                              |                            |                            | _                  | _                          |                            |                                | _                  |                    | _          |
| 21     |                                        | Александар Паспаловски          | Јосип Броз Тито      | Битола       | 047          | 612074         |                              |                            |                            |                    |                            |                            |                                |                    |                    | _          |
| 22     |                                        | Андреј Петровски                | Јосип Броз Тито      | Битола       | 076          | 580816         |                              |                            |                            |                    |                            |                            |                                |                    |                    | _          |
| 23     |                                        | Аница Јовановска                | Јосип Броз Тито      | Битола       |              |                |                              |                            |                            |                    |                            |                            |                                |                    |                    |            |
| 24     |                                        | ьлагој Чалдаков                 | Јосип Броз Тито      | Битола       | 077          | 642552         |                              |                            |                            |                    |                            |                            |                                |                    |                    |            |
| 25     |                                        | даниел крстевски                | Јосип Броз Гито      | Битола       |              | 472810         |                              |                            |                            |                    |                            |                            |                                |                    |                    |            |
| 20     |                                        | никола імарковски               | Орде чопела          | Битола       |              |                |                              |                            |                            |                    |                            |                            |                                |                    |                    |            |
| 27     |                                        | Александра Ивановска            | таки даскало         | Битола       |              | _              |                              |                            |                            |                    |                            |                            |                                |                    |                    | × 1        |
| 14 4 3 | PI (SI                                 | ieeti 🔬 Sheet2 📜 Sheet3 🖉 🐫     | 1                    |              |              |                |                              |                            | _                          | _                  |                            | _                          | _                              |                    |                    | 7          |